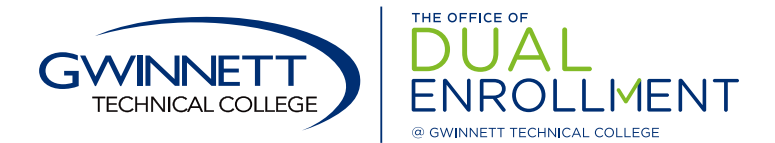

## How To Submit an Admissions Application

## Follow the steps below to submit a Dual Enrollment admissions application to the college:

- 1. Go to www.GwinnettTech.edu/DualEnrollment/Apply
  - Click on item #1 Admissions Application: Click here to begin the Admissions Application
- 2. If you are a new student: Select New Users Click Here at the bottom of the page.
  - Enter the required information for your profile. All fields with an \* are required
     If you already have an account: Enter your login information and select Sign in at the bottom
     of the page, then proceed to Step 3 below
  - If you have forgotten your password, click Forgot your password
- 3. Complete and submit the Dual Enrollment admissions application
  - Under Application Listing, select Dual Enrollment
  - Under *Campus*, select either Lawrenceville campus or Alpharetta-North Fulton campus (*If you plan to take online classes, you still have to select a campus*).
  - Select Program Type: Certificate, Diploma or Associates Degree.
    - If you are going to take general education core classes (English, Math, History, etc.), select *Certificate* and then under *Specific Program*, select *Early College Essentials* as your program of study.
    - If you plan to take core classes AND some program specific courses, you must select Associates Degree and choose the Degree program in that area (ex: Accounting, Associate of Applied Science).
  - Select Term: Fall, Spring or Summer
  - Select Start Application
- 4. **Complete the entire application** General information, residency, demographics, high school information, educational experience, emergency contact. *If there is any information missing from the application, additional documentation may be required.*
- 5. Select *Review Application* Review and edit anything this is needed.
- 6. Select Submit Application
- 7. Verify and submit Read, sign, verify and submit.
- 8. Complete your student file and get accepted
  - Return to GwinnettTech.edu/DualEnrollment/Apply to view the items needed
- 9. Log back into your account to check your application status.

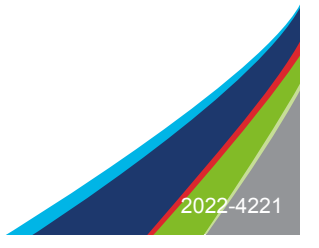